### คู่มือการรายงานผลการดำเนินงานตัวชี้วัดกรมอนามัย ปีงบประมาณ พ.ศ. ๒๕๕๘

๑. หน้าเว็บไซด์กรมอนามัย เลือก ศูนย์ติดตามผลการดำเนินงานกรมอนามัย (DOC) หรือ

#### http://doc.anamai.moph.go.th/index.php

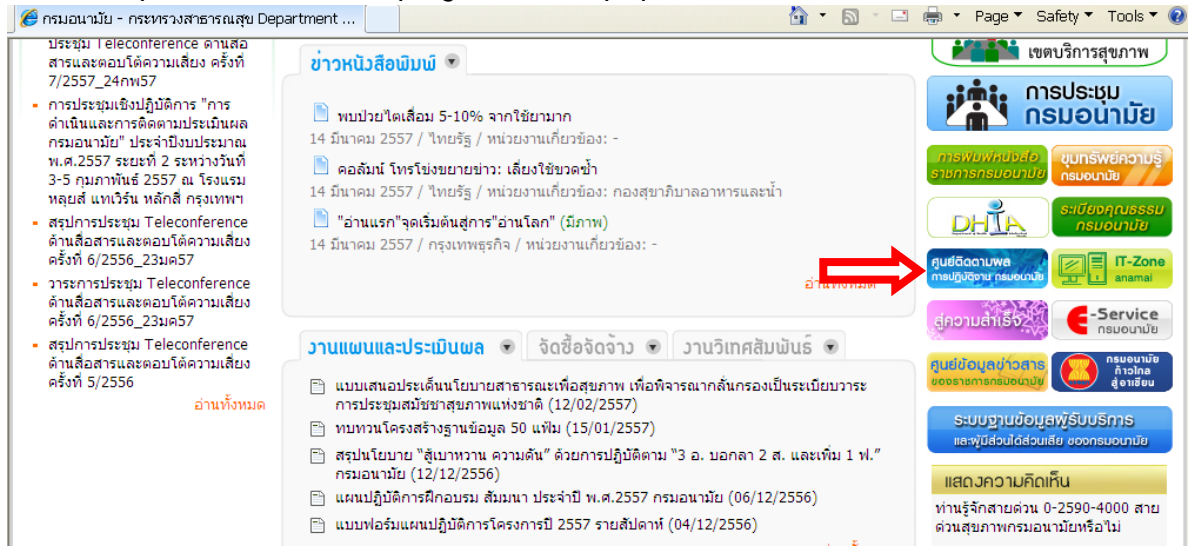

#### ๒. ป้อน user name และ password

| 🧷 🥲 ศูนย์ติดตามผลการปฏิบัติงาน กรม                                                                                                    | อนามัย        |                                                                                                    |                                 | Page ▼   | Safety * | 1 00IS 🔨 ( | Ø |
|----------------------------------------------------------------------------------------------------|---------------|----------------------------------------------------------------------------------------------------|---------------------------------|----------|----------|------------|---|
| ศูนย์                                                                                                    | ່າດຕານພຄ      | <mark>กการปฏิบัติวาน กรมอนามัย กรมอนามัย กรมอนามัย กระกรววสาธารณสุข ตะมศาหัย ตะมศาหระสาชาสมาน</mark> |                                 |          |          |            |   |
| Mana Mana                                                                                                    |               | ปีงบประมาณ 2557 🛩 [ข้อมูล                                                                            | ปี 2552 ลงไป                    | ]        |          |            |   |
| รายงานแผนการดำเนินงาน 53-56<br>รายงานผลการดำเนินงาน 53-56<br>รายงานผลการดำเนินงาน 53-56<br>รายงานผลการดำเนินงาน 51-52<br>รายงานผลการดำเนินงาน 51-52 | ดัวชี้วัดสำค่ | กัญ โครงการ<br>ดัวชี้วัดสำคัญ                                                                        |                                 |          |          |            |   |
|                                                                                                    |               |                                                                                                    |                                 |          |          | 10         |   |
| <b>6</b> 3                                                                                                    |               | ตัวชี้วัด                                                                                            | หน่วย                           | เป้าหมาย | 3 เดือน  | 6 เดือน    | 9 |
| ผู้ใช้งาน เผ้มยี่ยนชน                                                                                                    | 1 5           | ้อยละของศนย์เด็กเล็กคณภาพ                                                                            | ร้อยละ                          | 70       | -        | -          | _ |
| UserName                                                                                                    | 2 5           | ำนวนรูปแบบการส่งเสริมสุขภาพและอนามัยสิ่งแวดล้อมที่เหมาะสมตามกลุ่ม<br>เยรองรับการเข้าสประชาคมอาเขียน  | รูปแบบ                          | 2        | -        | -          | - |
| Password                                                                                                    | 3 š           | ้อยละของบริการคลินิกเด็กดี(WCC) คุณภาพ                                                               | ร้อยละ                          | 70       | -        | -          |   |
| Go!                                                                                                    | 4 š           | อยละของ รพ.สต./ศสม. ที่ให้บริการสุขภาพช่องปากที่มีคุณภาพ                                             | ร้อยละ                          | 45       | -        | -          |   |
|                                                                                                    | 5 š           | ้อยละของiระบบบริการ ANC คุณภาพ                                                                       | ร้อยละ                          | 70       | -        | -          |   |
| จำนวนผู้เข้าชม                                                                                                    | 6 8           | วัดราส่วนมารดาตาย                                                                                    | รายต่อการ<br>เกิดมีชีพ<br>แสนคน | 15       | -        | -          |   |
| 36062<br>ตั้งแต่วันที่ Apr 1 2012                                                                                                    | 7 5           | ้อยละของเด็กที่มีพัฒนาการสมวัย                                                                       | ร้อยละ                          | 85       | -        | -          |   |
|                                                                                                    | 8             | ร้อยละของเด็กนักเรียนมีภาวะอ้วน                                                                      | ร้อยละ                          | 15       | -        | -          |   |

## m. เข้าสู่ระบบศูนย์ติดตามผลการปฏิบัติงาน กรมอนามัย เลือก การจัดทำแผนปฏิบัติการ/ผลการดำเนินงาน

| 🏉 ศูนย์ติดตามผลการปฏิบัติงาน กรมอนามัย                                               |                                                                                                    | 5 🕆 🖃 🖶                         | ▪ Page ▼ | Safety 🔻 | Tools 🔻 🄇 |
|--------------------------------------------------------------------------------------|----------------------------------------------------------------------------------------------------|---------------------------------|----------|----------|-----------|
| ศูนย์ติดตา                                                                           | ม <mark>ผลการปฏิบัติวาน กรมอนามัย</mark><br>กระทรวงสาธารณสุข อะตะกามอนามัย                                |                                 |          |          |           |
| Warm Warma                                                                           | ปังบประมาณ 2557 🛩 [ข้อ                                                                                    | มูล ปี 2552 ลงไป                | ]        |          |           |
| รายงานแผนการดำเนินงาน 53-56<br>รายงานแผนการดำเนินงาน 53-56<br>การใช้จ่ายเงินงบประมาณ | วัดสำคัญ โครงการ                                                                                          |                                 |          |          |           |
| <ul> <li>รายงานตัวชั่วัด</li> <li></li></ul>                                         | ตัวขี้วัดสำคั                                                                                             | ល្                              |          |          |           |
| การ<br>🖸 แบบสอบถามระบบ DOC                                                           | ตัวชี้วัด                                                                                                 | หน่วย                           | เป้าหมาย | ผลง      |           |
|                                                                                      |                                                                                                    |                                 |          | 3 เดือน  | 6 เดือน   |
| 😫 Login data                                                                         | 1 ร้อยละของศูนย์เด็กเล็กคุณภาพ                                                                            | ร้อยละ                          | 70       |          |           |
| ผู้ใช้งาน:นางสาวพัชยา พงษ์                                                           | 2 จำนวนรูปแบบการส่งเสริมสุขภาพและอนามัยสิ่งแวดล้อมที่เหมาะสมตามกลุ่ม<br>วัยรองรับการเข้าสู่ประชาคมอาเซียน | รูปแบบ                          | 2        |          |           |
| ศร<br>2 users online                                                                 | 3 ร้อยละของบริการคลินิกเด็กดี(WCC) คุณภาพ                                                                 | ร้อยละ                          | 70       | -        |           |
| เปลี่ยนรหัสผ่าน / Logout                                                             | 4 ร้อยละของ รพ.สต./ศสม. ที่ให้บริการสุขภาพช่องปากที่มีคุณภาพ                                              | ร้อยละ                          | 45       | -        | -         |
|                                                                                      | 5 ร้อยละของเระบบบริการ ANC คุณภาพ                                                                         | ร้อยละ                          | 70       | -        | -         |
| จานวนผูเขาชม<br>35953<br>ดั้งแต่วันที่ Apr 1 2012                                    | 6 อัตราส่วนมารดาตาย                                                                                       | รายต่อการ<br>เกิดมีชีพ<br>แสนคน | 15       |          |           |
|                                                                                      | 7 ร้อยละของเด็กที่มีพัฒนาการสมวัย                                                                         | ร้อยละ                          | 85       | -        |           |
| 🔊 ปฏิกิน                                                                             | 8 ร้อยละของเด็กนักเรียนมีภาวะอ้วน                                                                         | ร้อยละ                          | 15       | -        |           |
| < มีนาคม พ.ศ.2557 😥                                                                  | 9 อัตราคลอดในหญิงอายุ 15 - 19 ปี                                                                          | รายต่อการ<br>เกิดมีชีพพัน       | 50       | -        |           |

๔. เลือก ตัวชี้วัด จะปรากฏ เมนูรายงานผลการดำเนินงานตัวชี้วัดกรมอนามัย ๒๕๕๗

| Ø = =ADMINISTRATION = = | <br>v<br>🏜 • 🖾 - 🗆 🖶 • | Page 🔻 Safety 👻 Tools 👻 🕢 👻                                                                                                    |
|-------------------------|------------------------|----------------------------------------------------------------------------------------------------|
| Administration          |                        | กรมอนามัย                                                                                                    |
|                         |                        | ตัวขี้รัด<br>รายงาน ผลดำเนินงานตามตัวขี้<br>รัดกรมดนามัย 2557<br>การสัดหัวแผนปฏิบัติการ/ผล<br>การสัดหัวแผนปฏิบัติการ/ผล<br>การสัดหัวแผนปฏิบัติการ/ผล |

๕. เลือก เมนูรายงานผลการดำเนินงานตัวชี้วัดกรมอนามัย ๒๕๕๘ ด้านขวามือ จะปรากฏแบบรายงาน ผลการดำเนินงานตัวชี้วัดกรมอนามัย เป็นไฟล์เอกเซล

| 🏉 = =admin      | IISTRATION = =                                                                                                    | 🖄 • 🗟 · 🗆 🖶 • | Page 🔻 Safety 🔻 Tools 🔻 🕢 🕶                      |
|-----------------|----------------------------------------------------------------------------------------------------|---------------|--------------------------------------------------|
| 🦏 Ad            | ministration                                                                                                    |               | กรมอนามัย                                        |
| ตัวซี้วัด -> รา | ยงาน ผลดำเนินงานตามตัวชี้วัดกรมอนา:                                                                                 | มัย 2557 -    | ตัวชี้วัด กพร. กรมและกอง                         |
| ปังบประมาณ 2    | 2557 💌 หน่วยงาน : กองแผนงาน                                                                                         | ×             | รายงามตัวชี้วัด กพร ระดับกรม                     |
|                 | 1. แบบจัดเก็บข้อมูลตัวชี้วัด<br>2. การจัดการมูลส่อยติดเชื้อ<br>3. ส้วมไหล่หมัน<br>4. ส้วมในสหฐ.<br>5. ส้วมใน รพ.สต. | ไฟล์รายงานตล  | รายงานดัวยิรัด กพร.ระดับกอง                      |
| 1.แบบจัตเก็     | บข้อมูลตัวซี้วัด                                                                                                    |               | เลือกตัวชี้วัดไปยัง MOC                          |
|                 | รอบอิเดือน                                                                                                    | Browse Upload |                                                  |
| แนบเพล          | รอบ 9 เคอน<br>รอบ 12 เดือน                                                                                          | Browse upload | รายงาน ผลดำเนินงานตามตัวชิ้<br>วัดกรมอนามัย 2557 |
| 2.การจัดการ     | รมูลdozกิคเชื้อ                                                                                                    |               |                                                  |
|                 | รอบ 6 เดือน                                                                                                    | Browse upload |                                                  |
| แนบไฟล์         | รอบ 9 เดือน                                                                                                    | Browse upload | ระบบแจงเตอนตวชวด<br>การจัดทำแผนปฏิบัติการ/ผล     |
|                 | รอบ 12 เคือน                                                                                                    | Browse upload | การดำเนินงาน<br>Control Panel                    |
|                 |                                                                                                    |               |                                                  |

 ๖. หน่วยงานดาวน์โหลด แบบจัดเก็บผลการดำเนินงานตามตัวชี้วัดกรม ปีงบประมาณ พ.ศ. ๒๕๕๘ (แบบฟอร์ม) ประกอบ ๘ sheets

|      | A                                                                         |                                                                                                    | U                     | E        | F         | G                | н         |                |   |  |  |
|------|---------------------------------------------------------------------------|----------------------------------------------------------------------------------------------------|-----------------------|----------|-----------|------------------|-----------|----------------|---|--|--|
| 1    | 1 แบบจัดเก็บผลการดำเนินงานตามตัวซี้วัดกรมอนามัย ประจำปังบประมาณ พ.ศ. 2558 |                                                                                                    |                       |          |           |                  |           |                |   |  |  |
| 2    | 2 ศูนย์อนามัย                                                             |                                                                                                    |                       |          |           |                  |           |                |   |  |  |
| 3    | รอบ () 6 เดือน () 9 เดือน () 12 เดือน                                     |                                                                                                    |                       |          |           |                  |           |                |   |  |  |
| 4    | KPI_                                                                      | - รถยุกกรตั้วมุดขวงชั่วชี้กัด                                                                             | . Alexandra           | ผลการดำเ | นินงานของ | จังหวัดในพื้นที่ | รับผิดชอบ | ผู้รายงาน/     |   |  |  |
| 5    | CODE                                                                      | า เอเบารออที่ยุภองผางาพ                                                                                   | 61 KNT UJ             | จังหวัด  |           | จังหวัด          | รวม       | แหล่งช้อมูล    |   |  |  |
| 6    |                                                                           | กระทรวง                                                                                                   |                       |          |           |                  |           |                |   |  |  |
|      | 1                                                                         | อัตราส่วนการตายมารดา                                                                                      | ไม่เกิน 15 ต่อการเกิด |          |           |                  |           |                |   |  |  |
| 7    |                                                                           |                                                                                                    | มีชีพ 100,000 คน      |          |           |                  |           |                |   |  |  |
|      |                                                                           | จำนวนมารดาตายระหว่างการตั้งครรภ์ การคลอด หลังคลอด 6 สัปดาห์ และ สาเหตุการ                                 |                       |          |           |                  |           |                |   |  |  |
| 8    |                                                                           | ตาย                                                                                                    |                       |          |           |                  |           |                |   |  |  |
| 9    |                                                                           | จำนวนการเกิดมีชีพในช่วงเวลาเดียวกัน                                                                       |                       |          |           |                  |           |                |   |  |  |
| 10   | 2                                                                         | เด็กมีพัฒนาการสมวัย                                                                                       | ไม่น้อยกว่าร้อยละ 85  |          |           |                  |           |                |   |  |  |
|      |                                                                           | จำนวนเด็กอายุ 18 และ 30 เดือน ที่ได้รับการตรวจประเมินพัฒนาการตามเกณฑ์ และมี                               |                       |          |           |                  |           |                |   |  |  |
| 11   |                                                                           | พัฒนาการปกติในช่วงเวลาที่กำหนด                                                                            |                       |          |           |                  |           |                |   |  |  |
|      |                                                                           | จำนวนเด็กแรกเกิดถึงอายุ 5 ปี ที่ได้รับการประเมินพัฒนาการตามเกณฑ์ทั้งหมดใน                                 |                       |          |           |                  |           |                |   |  |  |
| 12   |                                                                           | ช่วงเวลาเดียวกัน                                                                                          |                       |          |           |                  |           |                |   |  |  |
| 13   | 3                                                                         | เด็กนักเรียนมีภาวะเริ่มอ้วนและอ้วน                                                                        | ไม่เกินร้อยละ 10      |          |           |                  |           | ระบบรายงาน HDC |   |  |  |
| 14   |                                                                           | จำนวนเด็กอายุ 5-14 ปี ที่มีภาวะเริ่มอ้วน + อ้วน                                                           |                       |          |           |                  |           |                |   |  |  |
| 15   |                                                                           | จำนวนเด็กอายุ 5-14 ปี ที่ซั่งน้ำหนักและวัดส่วนสูงทั้งหมด                                                  |                       |          |           |                  |           |                |   |  |  |
|      | 4                                                                         | อัตราการคลอดโดยมารดาอายุ 15-19 ปี                                                                         | ไม่เกิน 50 ต่อพัน     |          |           |                  |           | สำนักอนามัยการ |   |  |  |
| 16   |                                                                           |                                                                                                    | ประชากร               |          |           |                  |           | เจริญพันธุ์    |   |  |  |
| 17   |                                                                           | จำนวนการคลอดมีชีพโดยมารดาอายุ 15 – 19 ปี                                                                  |                       |          |           |                  |           |                |   |  |  |
| 18   |                                                                           | จำนวนหญิงอายุ 15 – 19 ปี ทั้งหมด                                                                          |                       |          |           |                  |           |                |   |  |  |
|      | 5                                                                         | ผู้สูงอายุมีพฤติกรรมสุขภาพที่พึงประสงค์                                                                   | <b>້</b> ຳອຍຄະ 30     |          |           |                  |           | สำนักอนามัย    |   |  |  |
| 19   |                                                                           |                                                                                                    |                       |          |           |                  |           | ผู้สูงอายุ     |   |  |  |
| 20   |                                                                           | จำนวนผู้สูงอายุที่มีพฤติกรรมสุขภาพที่พึงประสงค์                                                           |                       |          |           |                  |           |                |   |  |  |
| 14 4 | L Þ. H.                                                                   | อำนางเข้สงอวนขั้งหมด<br>แบบฟอร์ม สถานการณ์ / EHA / ติดเชื้อ / อสธจ. / ตอบโต้ภาวะฉุกเฉิน / ต่างด้าว / GREI | EN&CLEAN              |          |           | I                |           | I              | I |  |  |

# ๗. เมื่อหน่วยงานป้อนข้อมูลตามแบบรายงานเรียบร้อยแล้ว นำแบบรายงานดังกล่าว เข้าระบบศูนย์ ติดตามผลการดำเนินงานกรมอนามัย โดยเลือก Browse และบันทึก

| 🏉 = =ADMINIS      | TRATION = =                      |                                                  | 🏠 🔹 🗟 🕆 🖃 🖶 🍷 Pa | age 🔻 Safety 👻 Tools 👻 🔞 👻                                                   |
|-------------------|----------------------------------|--------------------------------------------------|------------------|------------------------------------------------------------------------------|
| 🏹 Adr             | ninistration                     |                                                  |                  | กรมอนามัย                                                                    |
| ด้วชี้วัด -> รายง | าน ผลด้ำเนินงานตามตัวชี้วัตกรมอน | มัย 2557                                         |                  | ຕັວນີ້ວັດ                                                                    |
| ขึงบประมาณ 25     | 57 💌 หน่วยงาน :กองการเจ้าหนั     | เป็นของรุ่มจัดเก็บข้อมูลด้วชี้วัดอยู่ขณะปรับปรุง |                  | รายงาน ผลดำเนินงานตามดัวชี้<br>วัดกรมอนามัย 2557<br>การจัดทำแผนปฏิบัติการ/ผล |
|                   | รอบ 6 เคือน                      | Browse                                           |                  | การดำเนินงาน ปี 53<br>การจัดทำแผนปฏิบัติการ/ผล                               |
| แนบไฟล์           | รอบ 9 เดือน                      | Browse                                           |                  | การดำเนินงาน                                                                 |
|                   | รอบ 12 เคือน                     | Browse                                           |                  |                                                                              |
| บันทึก            |                                  |                                                  |                  |                                                                              |

| 🌈 ศูนย์ติดตามผลการปฏิบัติงาน กรมอน                                                                                                    | ามัย                                                                                                    |                                                                    | đ₩                                      | <b>6</b> • 6                    |                          | ▪ Page ▼ | Safety 🔻 | Tools 🔻       | •9  |
|----------------------------------------------------------------------------------------------------|----------------------------------------------------------------------------------------------------|--------------------------------------------------------------------|-----------------------------------------|---------------------------------|--------------------------|----------|----------|---------------|-----|
| ศูนย์ติด                                                                                                    | າຕານແ                                                                                                    | <mark>เลการปฏิบัติวาน กรมอ</mark><br>กระทรวงสาธ <sup>-</sup>       | นามัย<br>กรณสุข ครั้งสายเกาะ            | NĂU<br>R HEANTH                 |                          |          |          |               |     |
| รายงานแผนการดำเนินงาน     รายงานแผนการดำเนินงาน     รายงานแผนการดำเนินงาน 53-56     การใช้จ่ายเงินงบประมวย     รายงานผลการดำเนินงาน 51-52 | ปังบประมาณ 2557 ♥ [ข้อมูล ปี 2552 ลงไป]<br>๑ รายงานแผนการดำเนินงาน<br>๑ รายงานแผนการดำเนินงาน 53-56<br>๑ รายงานผลการดำเนินงาน 53-56<br>๓ การใช้จ่ายเงินงบประมาณ<br>๑ รายงานผลการดำเนินงาน 51-52<br>๑ รายงานผลการดำเนินงาน 51-52<br>๑ รายงานผลการดำเนินงาน 51-52<br>๑ รายงานผลการดำเนินงาน 61-52<br>๑ รายงานผลการดำเนินงาน 61-52<br>๑ รายงานผลการดำเนินงาน 61-52 |                                                                    |                                         |                                 |                          |          |          |               |     |
| <ul> <li>รายงานผลการดำเนินงาน</li> <li>รายงานดัวชี้วัด</li> <li></li> </ul>                                                               |                                                                                                    |                                                                    |                                         |                                 |                          |          | 3 เดือน  | ผล<br>6 เดือน | งาน |
| แบบสอบถามระบบ DOC                                                                                                    | 1                                                                                                    | ร้อยละของศูนย์เด็กเล็กดุณภาพ                                       |                                         |                                 | ร้อยละ                   | 70       | -        | -             |     |
|                                                                                                    | 2                                                                                                    | จำนวนรูปแบบการส่งเสริมสุขภาพแ<br>วัยรองรับการเข้าสู่ประชาคมอาเซียา | ละอนามัยสิ่งแวดล้อมที่เหมาะสมตามกล<br>น | ລຸ່ມ                            | ຽປແນນ                    | 2        | -        | -             |     |
| มีใช้หามาชักเกมา อาแคราะห์                                                                                                    | 3                                                                                                    | ร้อยละของบริการคลินิกเด็กดี(WCC                                    | C) คุณภาพ                               |                                 | ร้อยละ                   | 70       | -        | -             |     |
| 4 users online                                                                                                    | 4                                                                                                    | ร้อยละของ รพ.สต./ศสม. ที่ให้บริก                                   | ารสุขภาพช่องปากที่มีคุณภาพ              |                                 | ร้อยละ                   | 45       | -        | -             |     |
| เปลี่ยนรหัสผ่าน Logout                                                                                                    | 5                                                                                                    | ร้อยละของiระบบบริการ ANC คุณภ                                      | าพ                                      |                                 | ร้อยละ                   | 70       | -        | -             |     |
| จำนวนผู้เข้าชม<br>36062<br>ขั้นแต่อันชี่ Apr 1 2012                                                                                       | 6                                                                                                    | อัตราส่วนมารดาตาย                                                  | 5                                       | รายต่อการ<br>เกิดมีชีพ<br>แสนคน | 15                       | -        | -        |               |     |
| ดังแตวันที่ Apr 1 2012 7                                                                                                    |                                                                                                    | ร้อยละของเด็กที่มีพัฒนาการสมวัย                                    |                                         |                                 | ร้อยละ                   | 85       | -        | -             |     |
| 🛋 ເໄດ້ກິນ                                                                                                    | 8                                                                                                    | ร้อยละของเด็กนักเรียนมีภาวะอ้วน                                    |                                         |                                 | ร้อยละ                   | 15       | -        | -             |     |
| 🕡 มีนาคม พ.ศ.2557 😥                                                                                                    | 9                                                                                                    | อัตราคลอดในหญิงอายุ 15 - 19 ปี                                     |                                         | e<br>Li                         | รายต่อการ<br>กิดมีชีพพัน | 50       | -        | -             | . 🔻 |

การใช้งานรายงาน ที่หน้าศูนย์ติดตามผลการปฏิบัติงาน กรมอนามัย main menu เลือกรายงานตัวชี้วัด

 ๙. เลือกผลการดำเนินงานตามตัวชี้วัดกรมอนามัย จะปรากฏรายละเอียดผลการดำเนินงานตัวชี้วัด ซึ่งเป็น ไฟล์ที่หน่วยงานได้ป้อนเข้ามาในระบบ โดยหน่วยงานสามารถดาวน์โหลดข้อมูลดังกล่าวไปใช้ได้
 (๑ จนบัติดตามผลการปฏิบัติงาน กรมอนามัน

|       | ศูนย์ติดตามผลการปฏิบัติงาน<br>กระท                       | น กรมอนาบัย<br>กรมอนาบัย<br>กรมอนามัย<br>กรมอนามัย                                      |
|-------|----------------------------------------------------------|-----------------------------------------------------------------------------------------|
|       | ตัวชีวัด                                                 |                                                                                         |
| ລຳດັນ | รายละเอียดผลการดำเนินงานดัวขึ้<br><sup>ป</sup> ิทน่วยงาน | วชี้วัด กรมอนามัย 2557 ♥ แบบรายงาน 1. แบบจัดเด็บข้อมุลตัวชี้วัด ♥<br>รอบ 6 รอบ 9 รอบ 12 |
| 11    | ส่วนักสร้างและวัดการดาวนร้                               | เดอน เดอน                                                                               |
| 2     | ตาแกลรางและจดการครามรุ<br>กลุ่มตราวสอบอายุใน             |                                                                                         |
| 3     | สำนักงานเลขานการกรม                                      |                                                                                         |
| 4     | กองแผนงาน                                                |                                                                                         |
| 5     | กองการเจ้าหน้าที่                                        |                                                                                         |
| 6     | กองคลัง                                                  |                                                                                         |
| 7     | กลุ่มพัฒนาระบบบริหารกรมอนามัย                            |                                                                                         |
| 8     | ส่านักส่งเสริมสุขภาพ                                     |                                                                                         |
| 9     | สำนักทันตสาธารณสุข                                       |                                                                                         |
| 10    | สำนักโภชนาการ                                            |                                                                                         |
| 11    | ส่านักอนามัยการเจริญพันธุ์                               |                                                                                         |
| 12    | กองออกกำลังกายเพื่อสุขภาพ                                |                                                                                         |
| 13    | สำนักอนามัยสิ่งแวดล้อม                                   |                                                                                         |
| 14    | สำนักสุขาภิบาลอาหารและนำ                                 |                                                                                         |
| 15    | กองประเมินผลกระทบต่อสุขภาพ                               |                                                                                         |
| 16    | ศูนยบริหารกฎหมายสาธารณสุข                                |                                                                                         |
| 17    | ศูนย์ห้องปฏิบัติการกรมอนามัย                             |                                                                                         |
| 18    | ตุนยอนามยท 1<br>สารรัฐการรัฐสี ว                         |                                                                                         |
| 19    | ดูนยอนามยท 2                                             |                                                                                         |
| 20    | ตนยอนามยท 3                                              |                                                                                         |